# 電波強度測定画面の 動画撮影手順(スマビジ)

### ご利用のAndroid OSのバージョンにより撮影方法が異なります

### ■Android OS 10以前■

P3:AZスクリーンレコーダーインストール手順 P4:AZスクリーンレコーダー設定 P6:電波強度測定アプリ画面の撮影方法 P7:画面録画の停止方法 P9:録画データ送付方法 P10:録画データをPCに共有する方法

### ■Android OS 11以上■

P15:操作方法 P16:計測 P19:画面録画の停止方法 P20:録画データ送付方法 P21:PCとの共有方法

※iphoneやipadなどでは電波強度測定ができないため、Android端末のご用意をお願いいたします

## Cloud Telecom

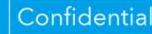

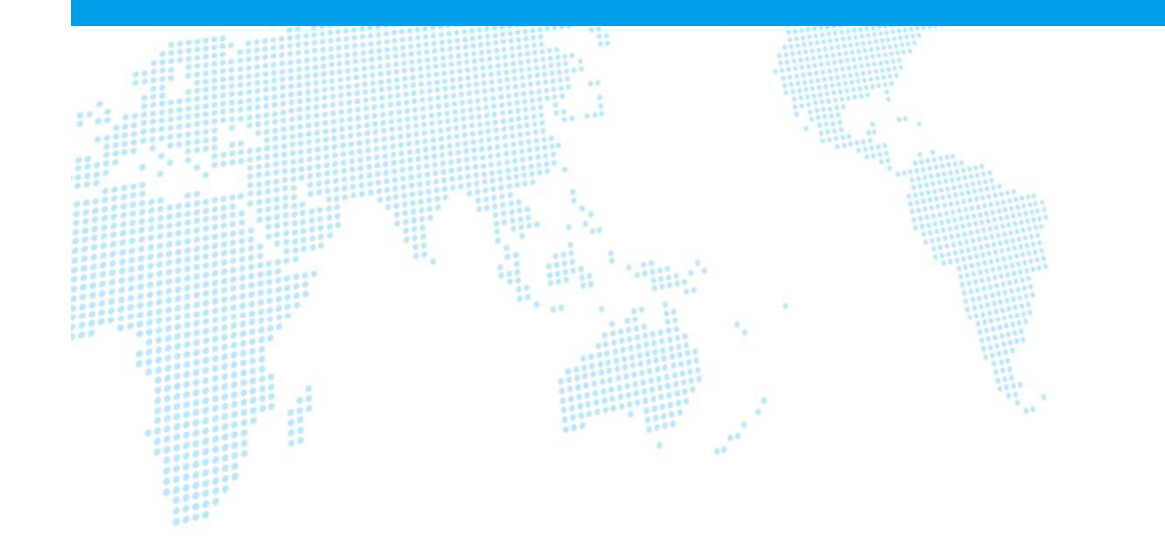

# $\Diamond$ Android OS 10以前 $\Diamond$

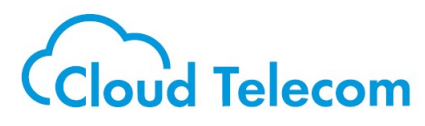

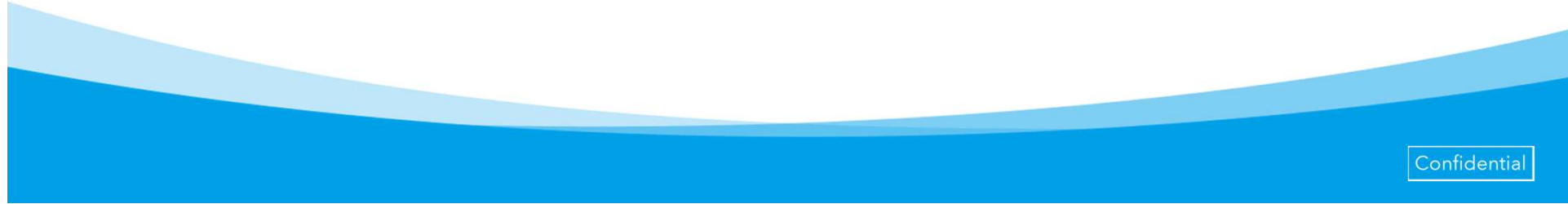

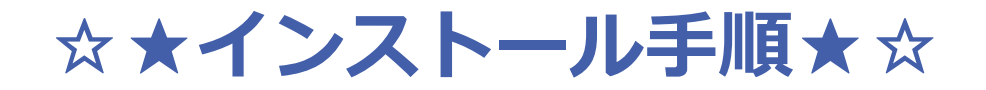

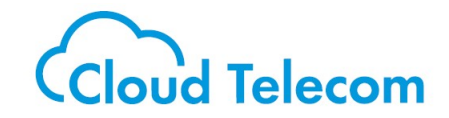

Android端末に下記ソフトウェア(無料)をインストールして下さい。

### AZスクリーンレコーダー

https://play.google.com/store/apps/details?id=com.hecorat.screenrecorder.free

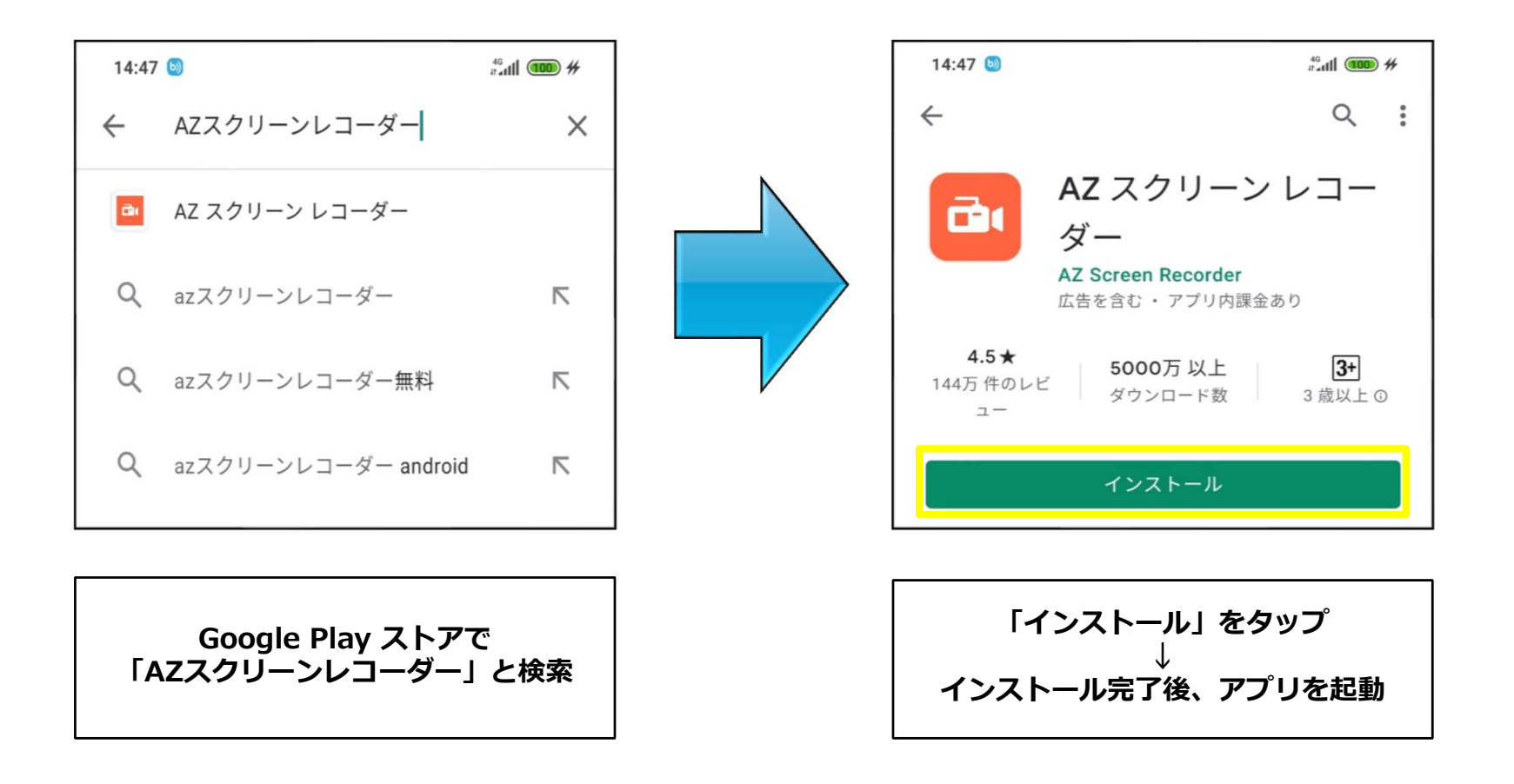

## ☆★AZスクリーンレコーダー設定①★☆ Cloud Telecom

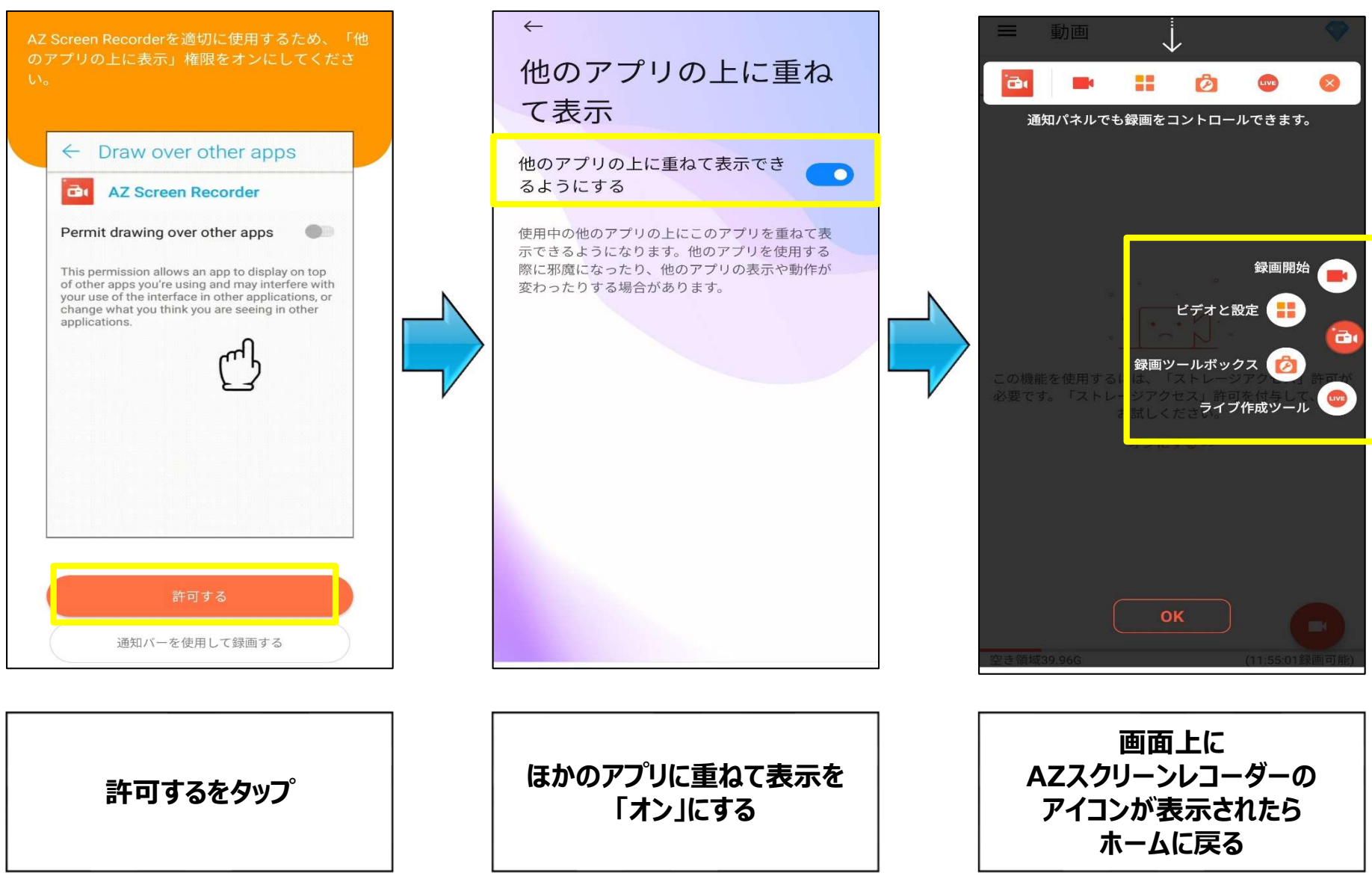

☆★AZスクリーンレコーダー設定②★☆ Cloud Telecom

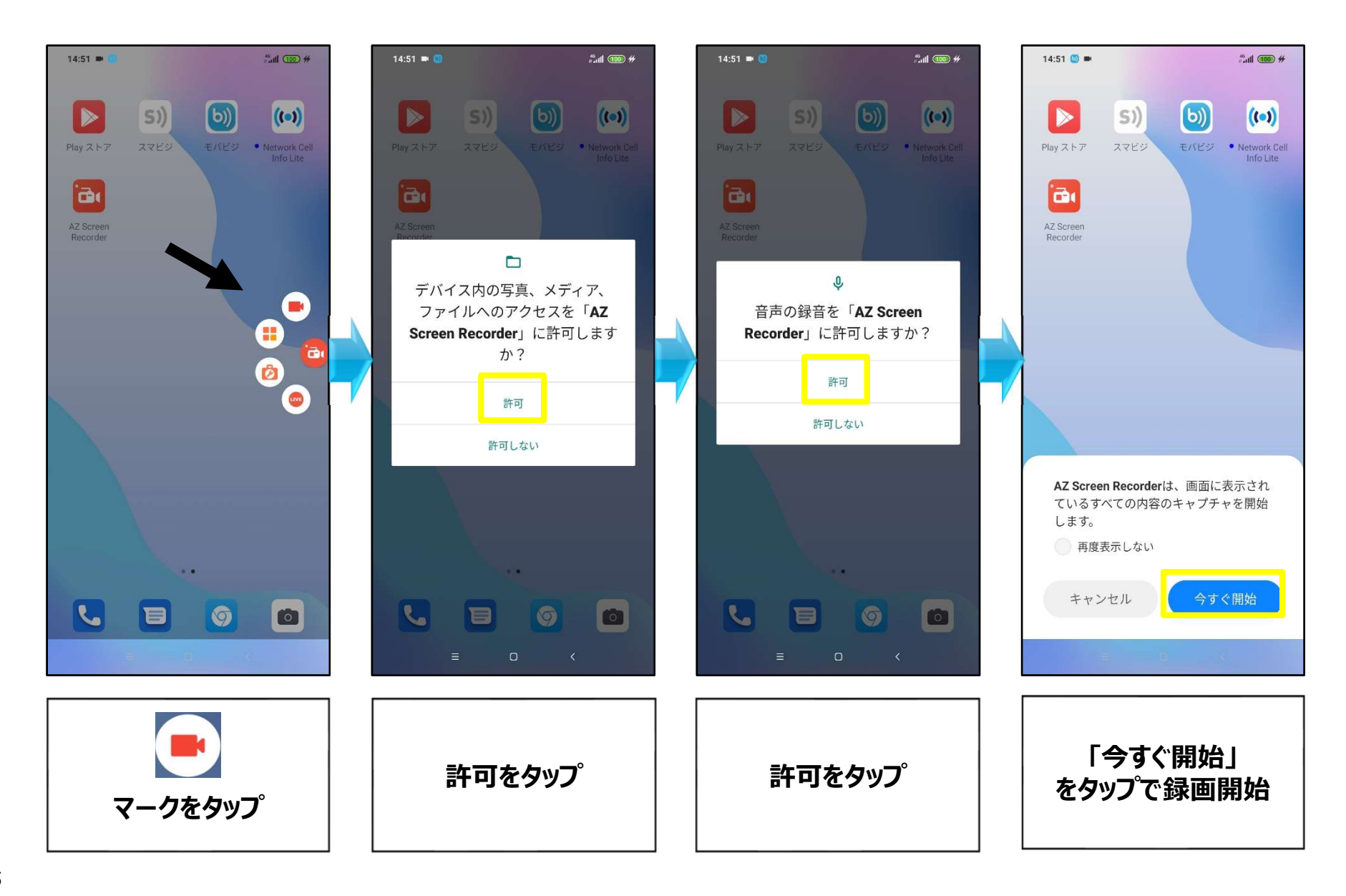

# ☆★電波強度測定画面(GAUGE)撮影★☆ Cloud Telecom

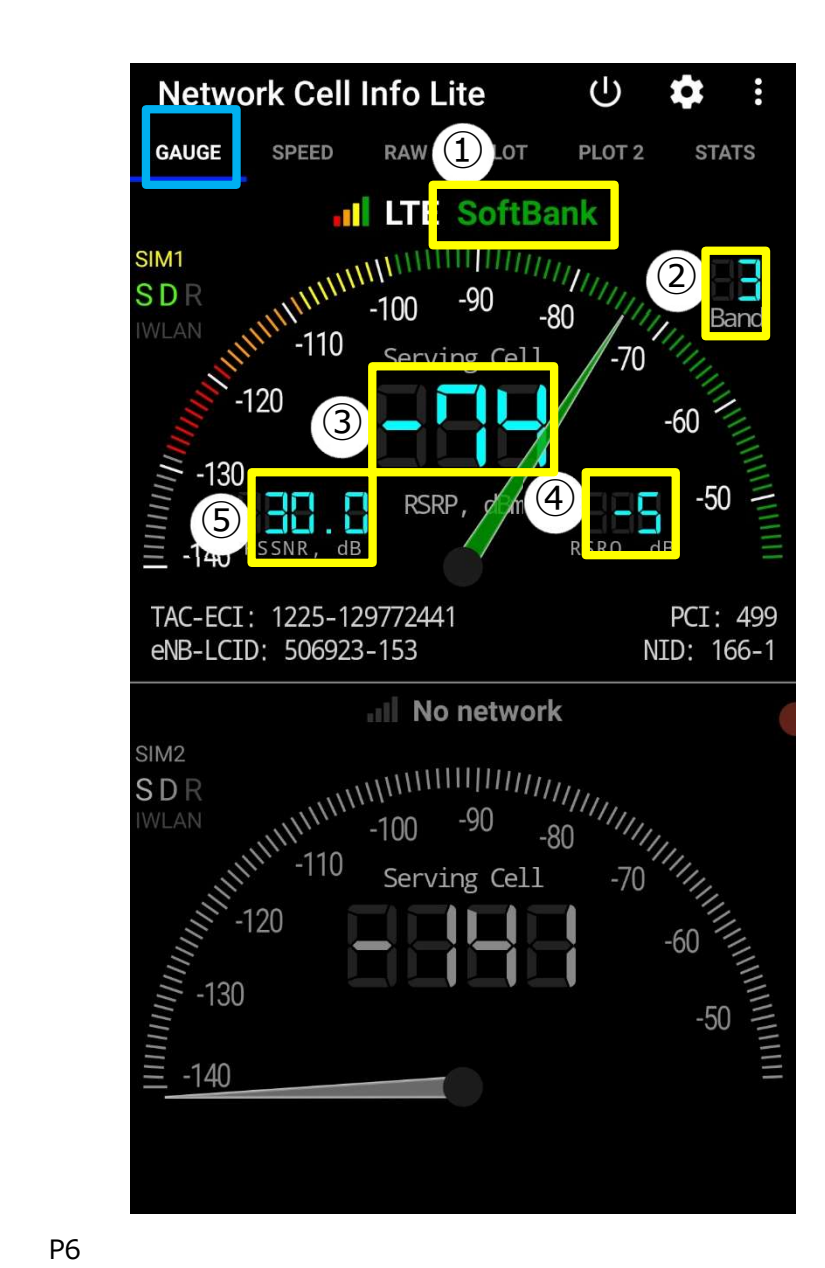

画面録画が開始された後、電波強度測定アプリ (Network Cell Info Lite)を起動し、GAUGE画面を3分間録画します

### ■GAUGE画面■

メーター表示がLTEの電話測定結果です

①**SIMキャリア**: SoftBank |

能性が高いです。

②Band (周波数带): [41] Band 41 [2.5 GHz] (2496MHz~ 2690MHz/2496MHz~2690MHz) 日本の全キャリアの4G周波数帯まとめ https://telektlist.com/carrier-bands/

③RSRP(電波強度): [-87] 0に近づくほど電波強度が強いです。 -100以上が望ましいです。-110以下で音声通話が難しくなり、 -115以下は通話不可。-110以下はハンドオーバーする可能性が高いです。

④RSRO(混雑度): [-11]-20(最悪値)~-3(最良値)になります。 -3に近づくほど「空いている」状態です。 -10以下はハンドオーバーする可能性が高いです。

(5) RSSNR (ノイズ比率): [7.2] 正の値であれば問題ありません。 負の値 の場合、通話にあきらかなノイズがのります。負の値の場合ハンドオーバーする可

# ☆★電波強度測定画面(RAW)撮影★☆ Cloud Telecom

|            | Networ       | k Ce                              | ll Info                                      | Lite                  |                          | Ċ                                                  | <b>\$</b>                    |
|------------|--------------|-----------------------------------|----------------------------------------------|-----------------------|--------------------------|----------------------------------------------------|------------------------------|
|            | D RAW        | PLOT                              | PL                                           | OT 2                  | STATS                    | MAP                                                | DEVICE                       |
|            | Data: Mobile |                                   |                                              |                       |                          |                                                    |                              |
| 1          | ISIM1        | Operat<br>MccM<br>SIM Da<br>Voice | tor: Soft<br>nc: 4402<br>ata: CON<br>NW: LTE | Bank<br>20<br>INECTED | Roa<br>SIN<br>Ser<br>Dat | aming: N<br>I state: R<br>v. state: In<br>ta NW: L | o<br>eady<br>n-Service<br>FE |
|            | SIM2         | Operat<br>MccM<br>SIM Da<br>Voice | tor: -<br>nc: -<br>ata: N/A<br>NW:-          | 2                     | Roa<br>SIN<br>Ser<br>Dat | aming: -<br>1 state: A<br>v. state: N<br>ta NW: -  | <mark>bsent</mark><br>/A     |
|            |              |                                   |                                              | ^                     |                          |                                                    |                              |
| (2)        | SIM1: Servin | g / LTE                           | (LTE)                                        |                       |                          |                                                    | N: 1                         |
| $\bigcirc$ | MCC: 440     |                                   | MNC:                                         | 20                    |                          | Band:                                              | 3                            |
|            | TAC: 1225    | i                                 | ECI:                                         | 12977                 | 2441                     | PCI:                                               | 499                          |
|            | eNB: 5069    | 23                                | LCID:                                        | 153                   |                          | NID:                                               | 166/1                        |
|            | RSRP: -74    |                                   | ASU:                                         | 66                    |                          | Power                                              | 39.8pW                       |
|            | RSRQ: -5     |                                   | RSSNR                                        | : 300                 |                          |                                                    |                              |
|            | CQI:         |                                   | TA:                                          | 8                     |                          |                                                    |                              |
| 3          | SIM1: Neighl | oor #1                            | / (LTE)                                      |                       |                          |                                                    |                              |
|            | MCC:         |                                   | MNC:                                         |                       | Ba                       | nd: 3                                              |                              |
|            | TAC:         |                                   | ECI:                                         |                       | PC                       | : <b>49</b> 8                                      | 3                            |
|            | eNB:         |                                   | LCID:                                        |                       | NI                       | D: 166                                             | 5/0                          |
|            | RSRP: -95    |                                   | ASU:                                         | 44                    | Po                       | wer: 251                                           | .2fW                         |
|            | RSRQ: -20    |                                   | RSSNE                                        | ₹:                    |                          |                                                    |                              |
|            |              |                                   |                                              |                       |                          |                                                    |                              |

録画中のままNetwork Cell Info LiteのメニューでRAWをタップし、 RAW画面を3分間撮影します

### ■ RAW画面 ■

#### ①**SIM情報** デュアルSIMの場合、2つ表示されます。

#### ②**Serving** 通信中のアンテナです。

#### **3Neighbor**

# 1 ~N 次候補、次々候補のアンテナです。 受信可能なアンテナを全て表示します。 画面をスクロールして確認してください。

③Neighborが複数表示されていて 画面内に収まりきらない場合は一番下 のNeighborが映すように画面をスライドし 再度、一番上部のServingが映るように 画面をスライドして録画を行ってください

## ☆★電波強度測定画面(MAP)撮影★☆

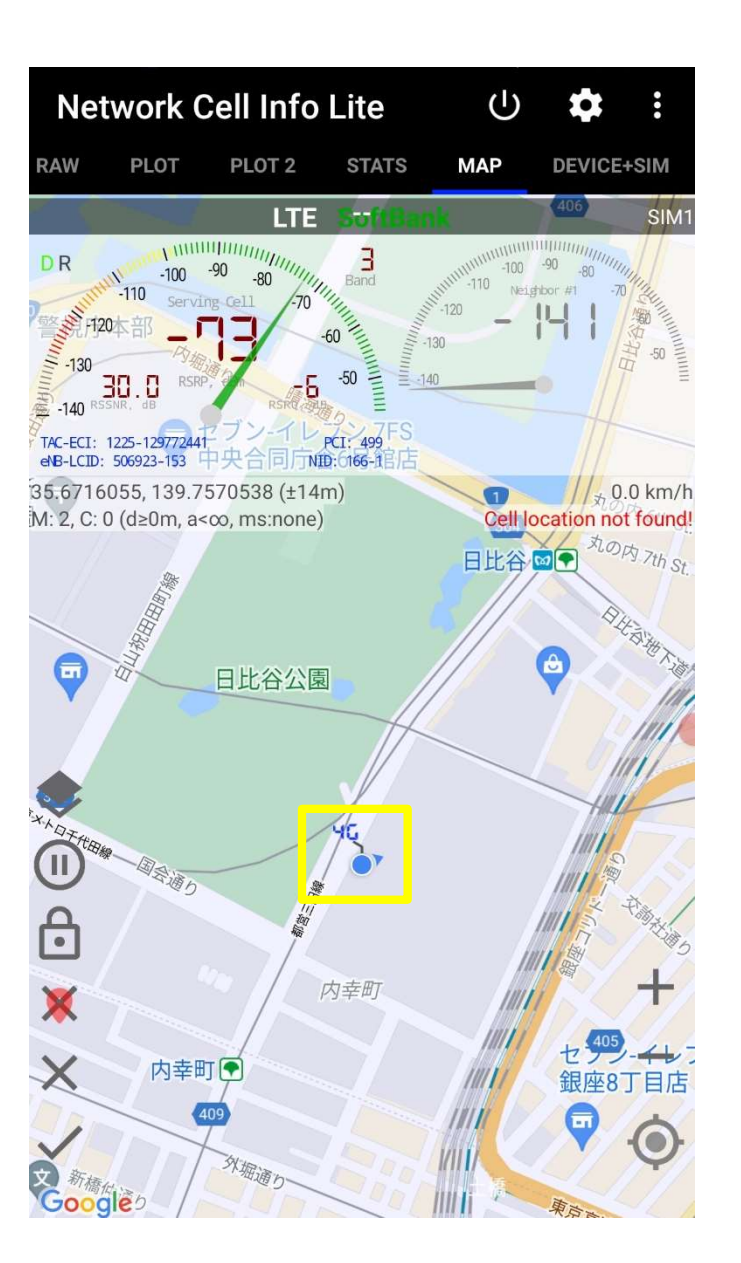

録画中のままNetwork Cell Info Liteのメニューを右へ スライドしてMAPをタップし、MAP画面を3分間撮影します

Clou'd Telecom

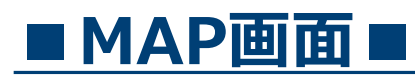

通信中のアンテナと電波強度測定を実施している場所が地図上 に表示されます。

現在地とアンテナが両方見えるようMAP画面 の拡大・縮小で調整を行ってください

録画していただく画面は以上となりますので、録画の停止を 行ってください。

### ☆★画面録画の停止方法★☆

# Cloud Telecom

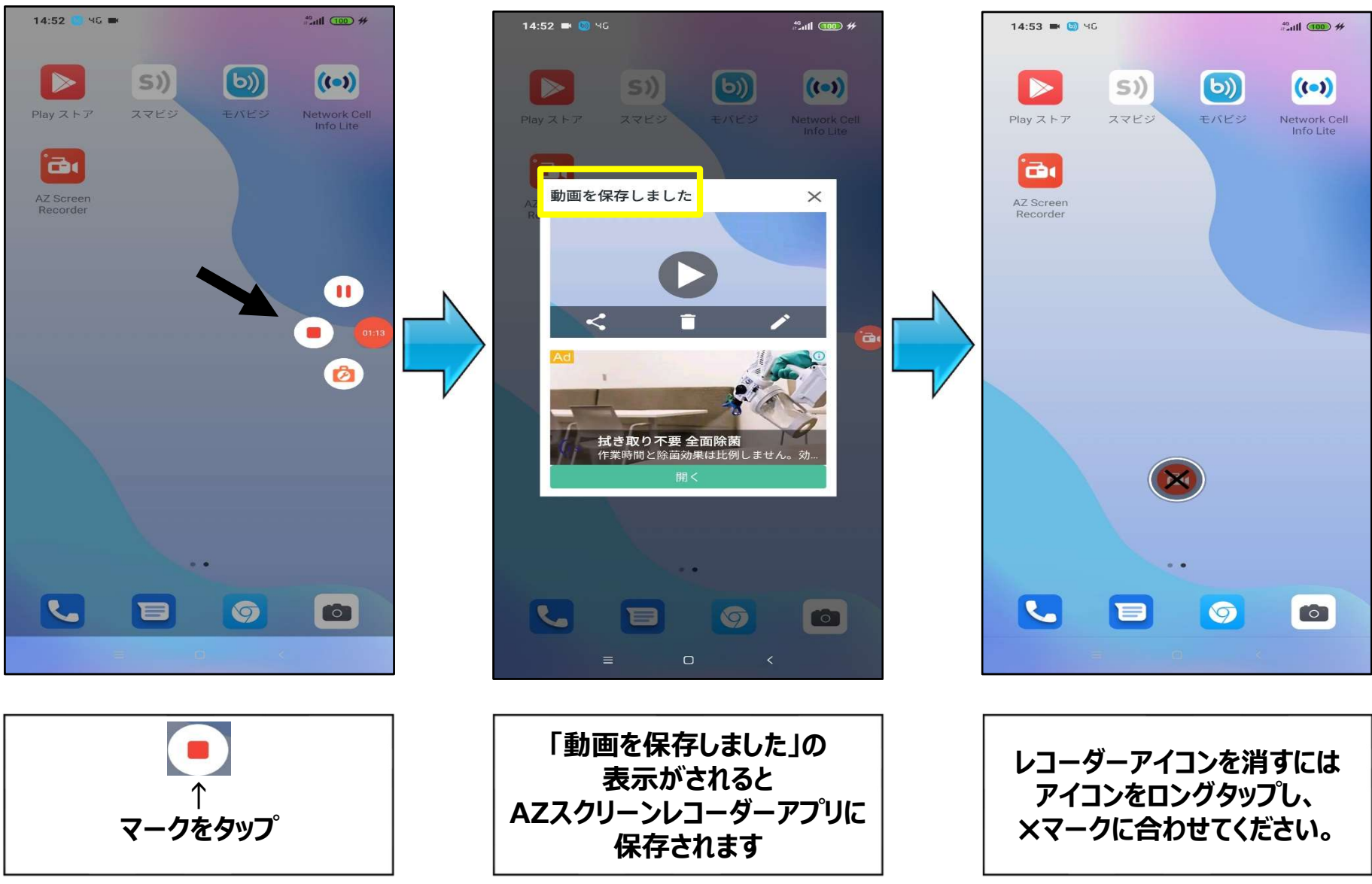

☆★録画データ送付方法★☆

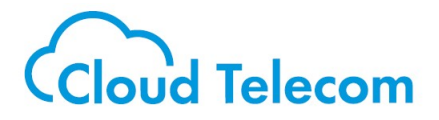

 $\bowtie$ 

録画がすべて終了しましたら弊社宛に録画データを弊社サポート宛に お送りください。 お送りいただいたデータが届き次第、弊社にて確認して今後のご対応に

つきましてご連絡いたします。

※ファイル容量が大きいためメールでの送付はできません。 お客様にてご利用のストレージサービスがあればそちらをご利用ください。 特にご利用のストレージサービスがない場合、以下のサービスなどをご利用いただき、 お送りください。

例)

お客様がご利用のオンラインストレージサービスで共有 (Google Drive / One drive / Dropboxなど)

ファイル転送サービス (ギガファイル便 / ネット便 / データ便など)

【メールアドレス】

support@sumabiji.jp

## 【参考】スマホでの録画データの共有① Cloud Telecom

### AZ Screen Recorderアプリからご自身のアカウントのGoogleドライブへのアップロードを行い、 弊社へ録画データを共有することが可能です

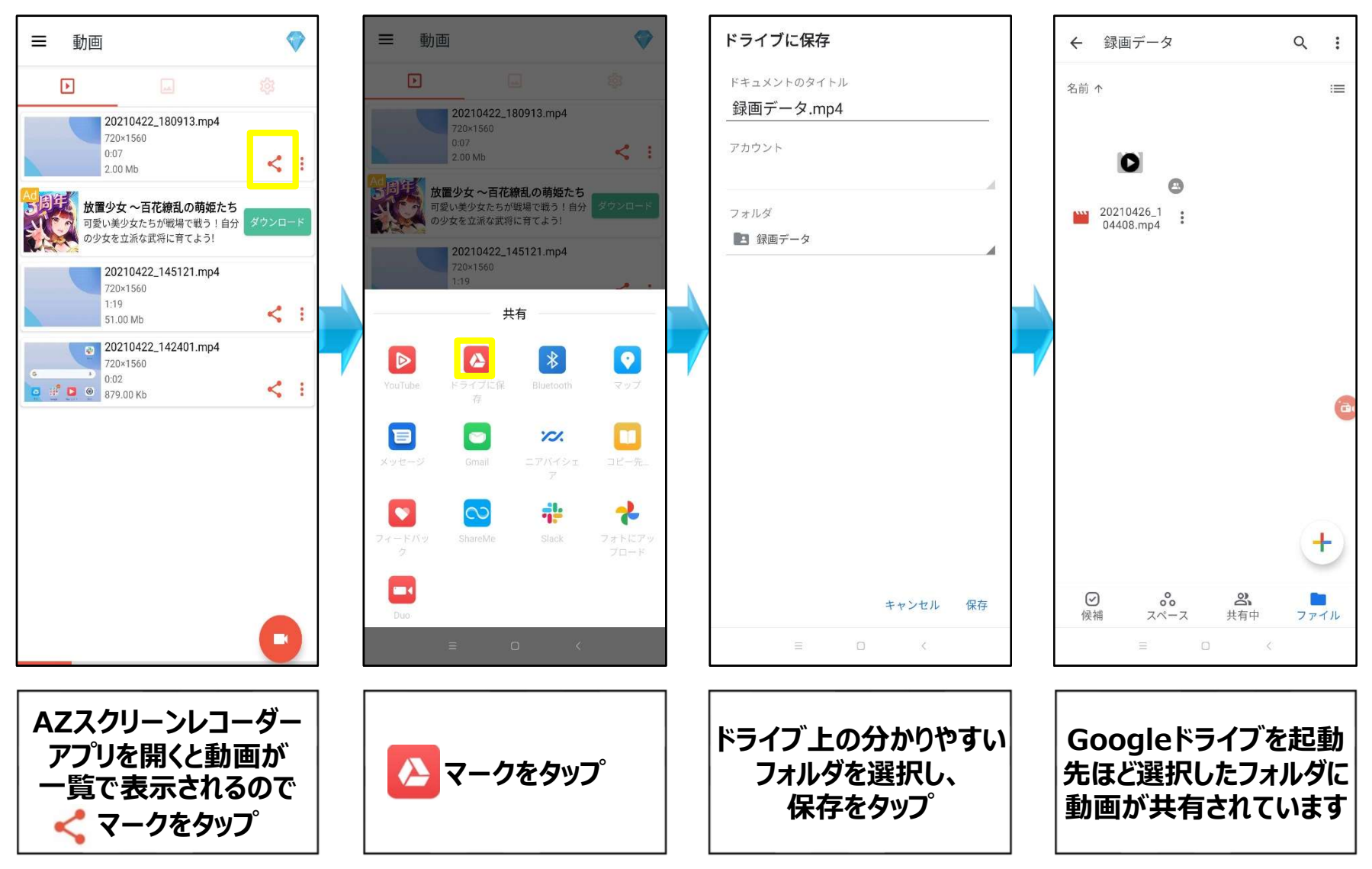

【参考】スマホでの録画データの共有② Cloud Telecom

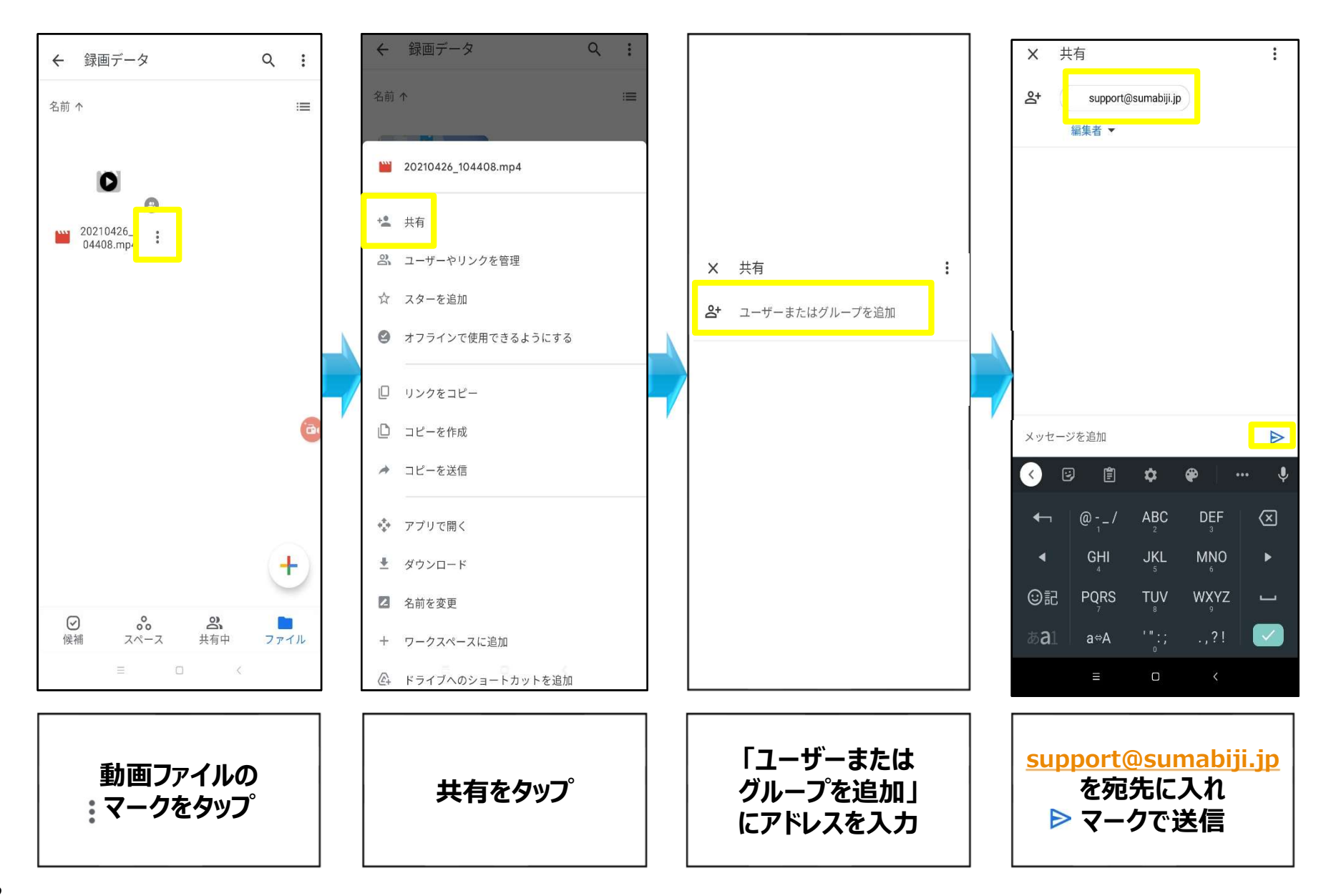

## 【参考】録画データをPCへ転送する方法 Cloud Telecom

録画データをご自身のPCへ直接送る場合はAZ Screen RecorderのWifiファイル転送機能を使って転送します

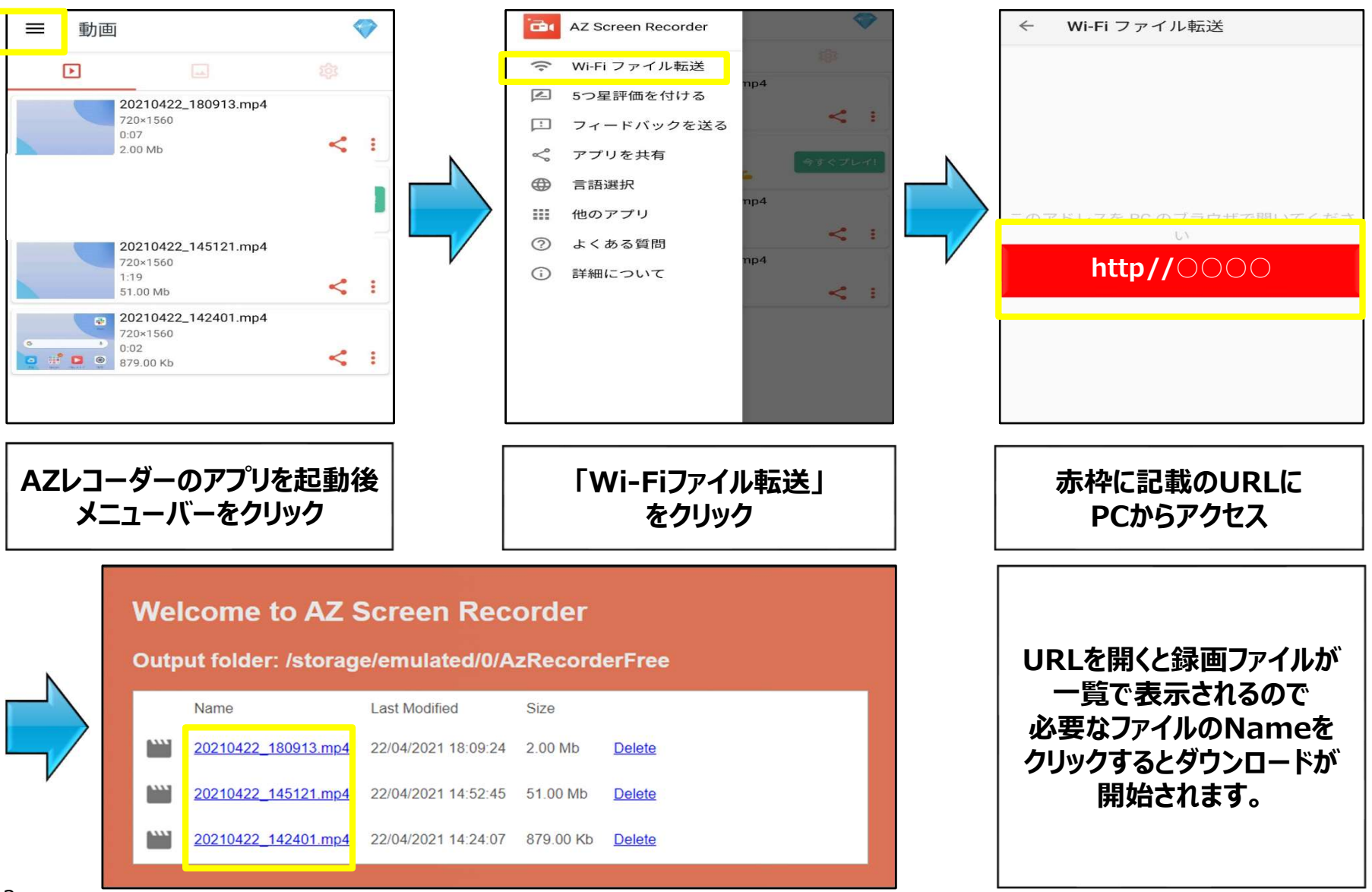

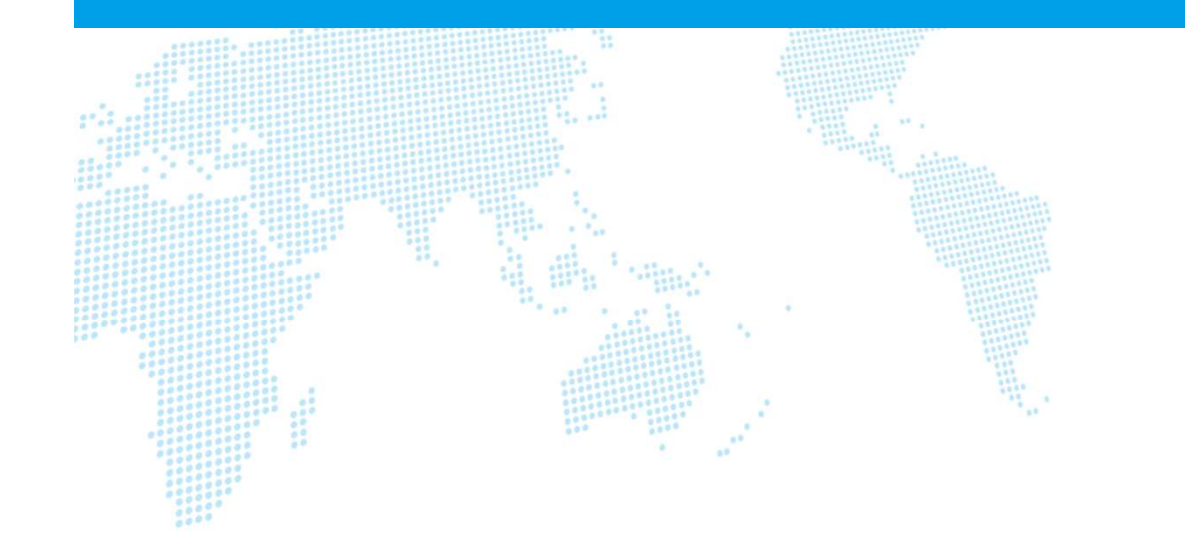

# $\Diamond$ Android OS 11以上の方 $\Diamond$

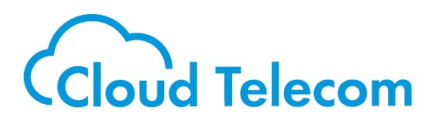

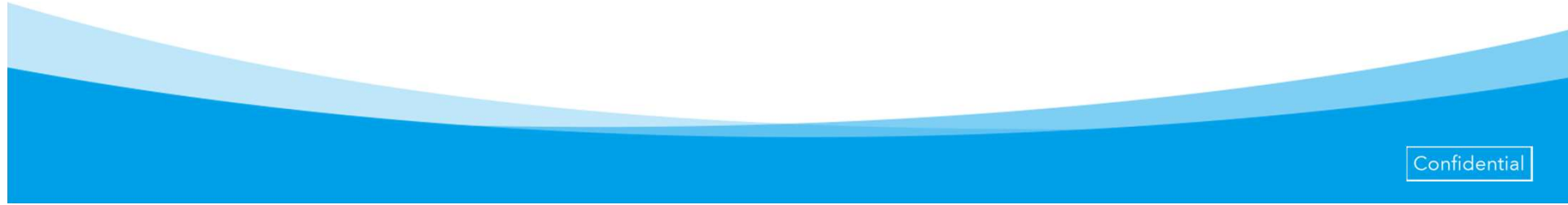

☆★操作方法★☆

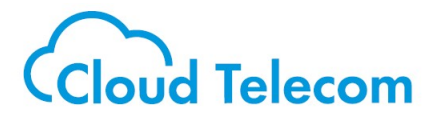

#### Android OS 11以上に標準で搭載されているスクリーンレコーダ機能を使って撮影します

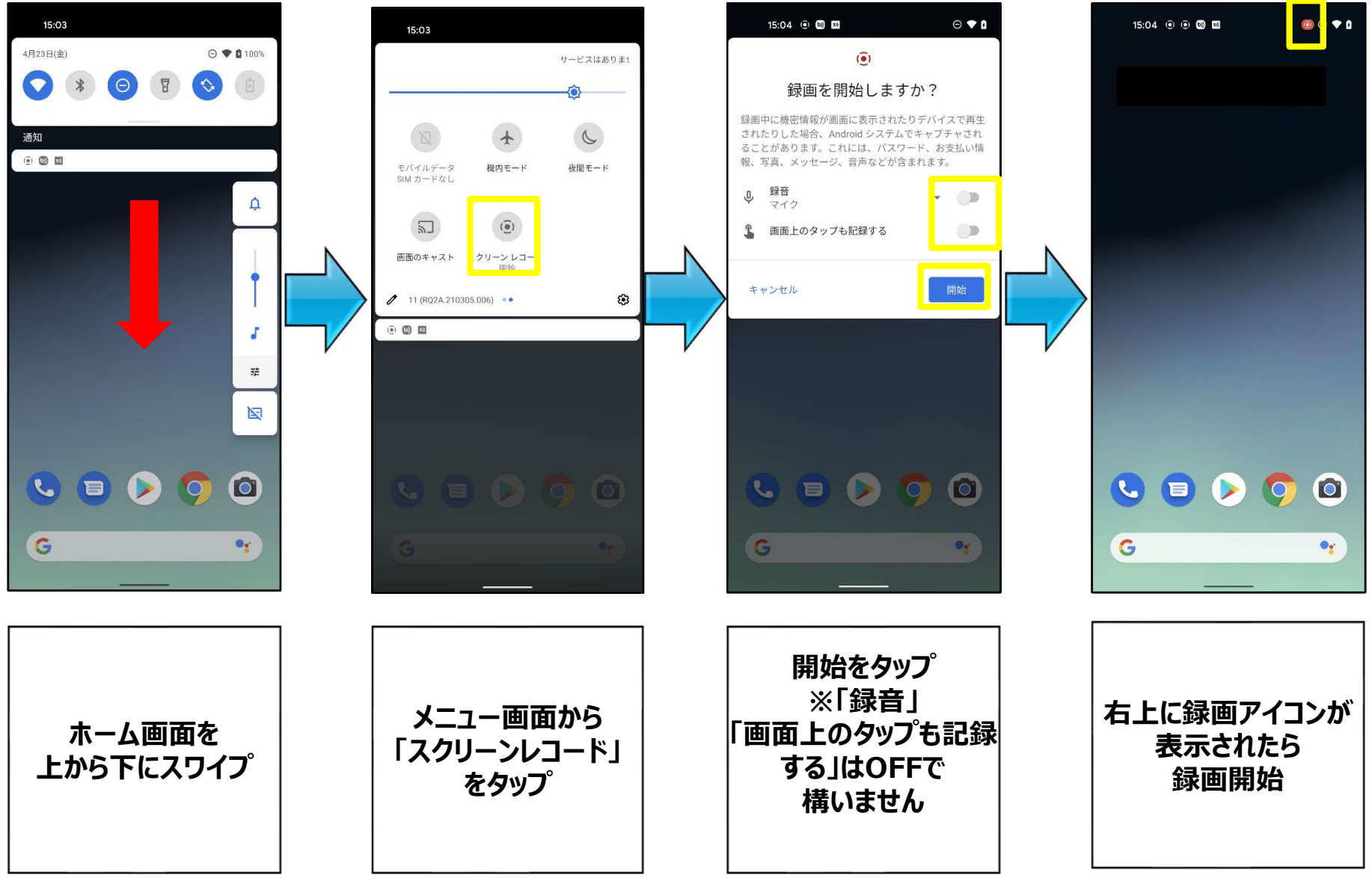

# ☆★電波強度測定画面(GAUGE)撮影★☆ Cloud Telecom

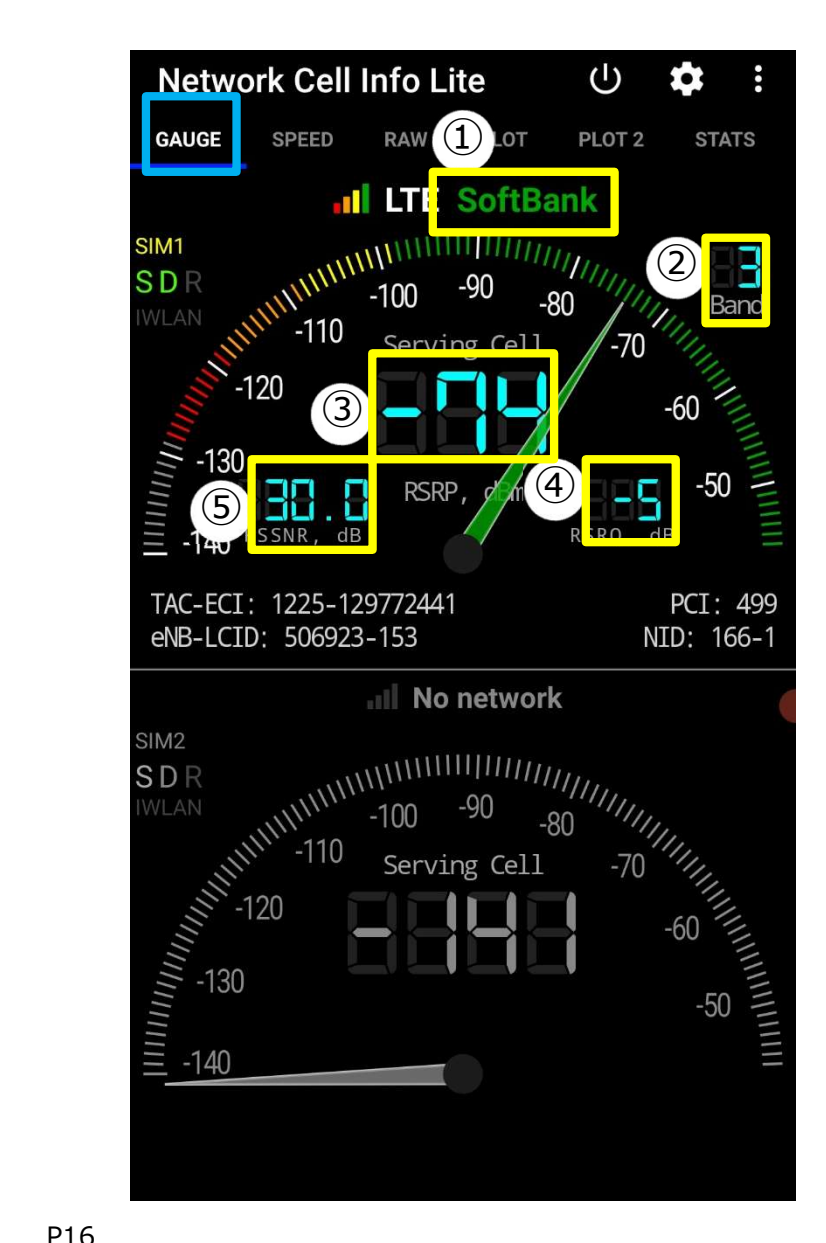

画面録画が開始された後、電波強度測定アプリ (Network Cell Info Lite)を起動し、GAUGE画面を3分間録画します

### ■GAUGE画面■

メーター表示がLTEの電話測定結果です

①**SIMキャリア**: SoftBank |

②Band (周波数带): [41] Band 41 [2.5 GHz] (2496MHz~ 2690MHz/2496MHz~2690MHz) 日本の全キャリアの4G周波数帯まとめ https://telektlist.com/carrier-bands/

③RSRP(電波強度): [-87] 0に近づくほど電波強度が強いです。 -100以上が望ましいです。-110以下で音声通話が難しくなり、 -115以下は通話不可。-110以下はハンドオーバーする可能性が高いです。

④RSRQ(混雑度): 「-11」-20(最悪値)~-3(最良値)になります。 -3に近づくほど「空いている」状態です。 -10以下はハンドオーバーする可能性が高いです。

(5) RSSNR (ノイズ比率): [7.2] 正の値であれば問題ありません。 負の値 の場合、通話にあきらかなノイズがのります。負の値の場合ハンドオーバーする可 能性が高いです。

# ☆★電波強度測定画面(RAW)撮影★☆ Cloud Telecom

|            | Networ        | k Cell                                       | Info                   | Lite                 |                      | Ċ                                      |                                             | \$                         | :    |
|------------|---------------|----------------------------------------------|------------------------|----------------------|----------------------|----------------------------------------|---------------------------------------------|----------------------------|------|
|            | D RAW         | PLOT                                         | PLC                    | OT 2                 | STATS                | <b>i</b>                               | MAP                                         | DE                         | VICE |
|            | Data: Mobile  |                                              |                        |                      |                      |                                        |                                             |                            |      |
| 1          | ISIM1         | Operator:<br>MccMnc:<br>SIM Data<br>Voice NW | SoftE<br>4402<br>CONI  | Bank<br>10<br>NECTED | Ro<br>SI<br>Se<br>Da | oaming<br>M stat<br>erv. sta<br>ata NW | j: No<br>e: Re<br>te:In-<br>/: LT           | o<br>eady<br>-Service<br>E |      |
|            | SIM2          | Operator:<br>MccMnc:<br>SIM Data<br>Voice NW | -<br>-<br>: N/A<br>/:- |                      | Ro<br>SI<br>Se<br>Da | oaming<br>M stat<br>erv. sta<br>ata NW | j: -<br>e: <mark>Al</mark><br>te:N/<br>/: - | osent<br>/A                |      |
|            |               |                                              |                        | ^                    |                      |                                        |                                             |                            |      |
| (2)        | SIM1: Serving | g / LTE (L                                   | TE)                    |                      |                      |                                        |                                             |                            | N: 1 |
| $\bigcirc$ | MCC: 440      | MI                                           | NC:                    | 20                   |                      | Ba                                     | nd:                                         | 3                          |      |
|            | TAC: 1225     | EC                                           | :1:                    | 12977                | 2441                 | PC                                     | :1:                                         | 499                        |      |
|            | eNB: 5069     | 23 LC                                        | ID:                    | 153                  |                      | NII                                    | D:                                          | 166/1                      |      |
|            | RSRP: - 74    | AS                                           | SU:                    | 66                   |                      | Po                                     | wer:                                        | 39.8p                      | W    |
|            | RSRQ: -5      | RS                                           | SNR:                   | 300                  |                      |                                        |                                             |                            | (    |
|            | CQI:          | TA                                           | :                      | 8                    |                      |                                        |                                             |                            |      |
| 3          | SIM1: Neighl  | oor #1 / (I                                  | _TE)                   |                      |                      |                                        |                                             |                            |      |
|            | MCC:          | Μ                                            | INC:                   |                      | В                    | and:                                   | 3                                           |                            |      |
|            | TAC:          | E                                            | CI:                    |                      | Р                    | CI:                                    | 498                                         |                            |      |
|            | eNB:          | L                                            | CID:                   |                      | Ν                    | ID:                                    | 166                                         | /0                         |      |
|            | RSRP: -95     | A                                            | SU:                    | 44                   | Р                    | ower:                                  | 251                                         | .2fW                       |      |
|            | RSRQ: -20     | R                                            | SSNR                   | -                    |                      |                                        |                                             |                            |      |
|            |               |                                              |                        |                      |                      |                                        |                                             |                            |      |
|            |               |                                              |                        |                      |                      |                                        |                                             |                            |      |

録画中のままNetwork Cell Info LiteのメニューでRAWをタップし、 RAW画面を3分間撮影します

### ■ RAW画面 ■

#### ①**SIM情報** デュアルSIMの場合、2つ表示されます。

②**Serving** 通信中のアンテナです。

#### **3Neighbor**

#1~N次候補、次々候補のアンテナです。 受信可能なアンテナを全て表示します。 画面をスクロールして確認してください。

③Neighborが複数表示されていて 画面内に収まりきらない場合は一番下 のNeighborが映すように画面をスライドし、 再度、一番上部のServingが映るように 画面をスライドして録画を行ってください

## ☆★電波強度測定画面(MAP)撮影★☆

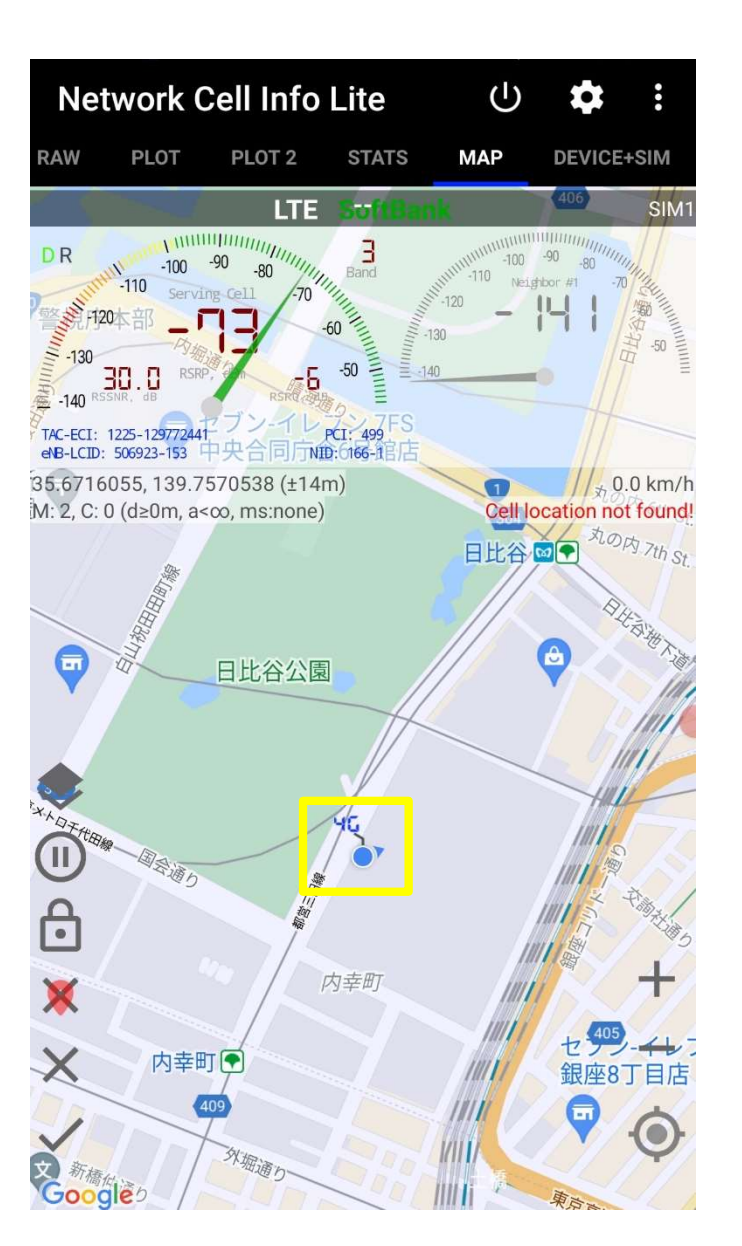

録画中のままNetwork Cell Info Liteのメニューを右へ スライドしてMAPをタップし、MAP画面を3分間撮影します

Clou'd Telecom

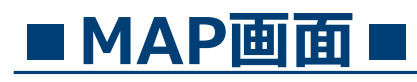

通信中のアンテナと電波強度測定を実施している場所が地図上 に表示されます。

現在地とアンテナが両方見えるようMAP画面 の拡大・縮小で調整を行って行ってください

録画していただく画面は以上となりますので、録画の停止を 行ってください。

## ☆★画面録画の停止方法★☆

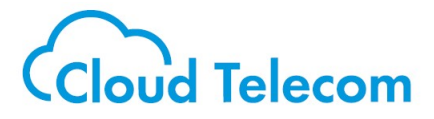

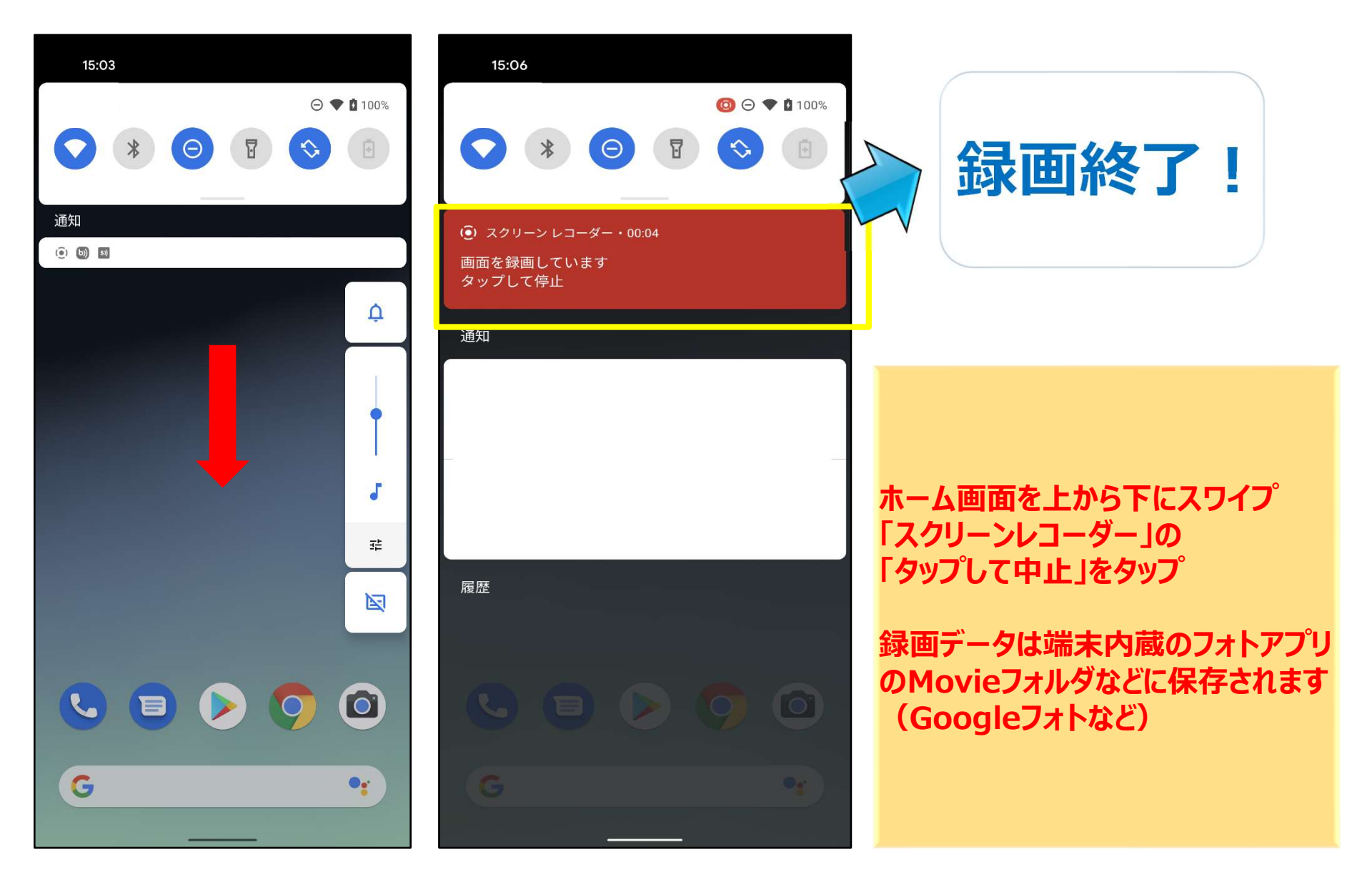

☆★録画データ送付方法★☆

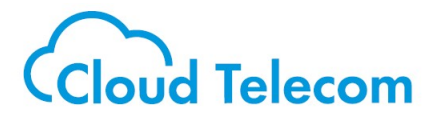

 $\bowtie$ 

録画がすべて終了しましたら弊社宛に録画データを弊社サポート宛に お送りください。 お送りいただいたデータが届き次第、弊社にて確認して今後のご対応に

つきましてご連絡いたします。

※ファイル容量が重いためメールでの送付はできません。 お客様にてご利用のストレージサービスがあればそちらをご利用ください。 特にご利用のストレージサービスがない場合、以下のサービスなどをご利用いただき、 お送りください。

例) オンラインストレージサービス (Google Drive / One drive / Dropboxなど)

ファイル転送サービス (ギガファイル便 / ネット便 / データ便など)

```
【メールアドレス】
```

support@sumabiji.jp

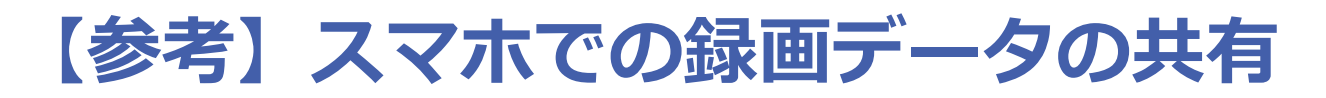

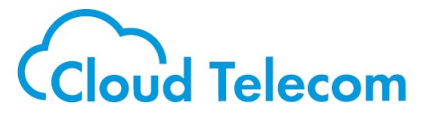

#### ご自身のアカウントのGoogleドライブへのアップロードを行い、弊社へ録画データを共有することが可能です

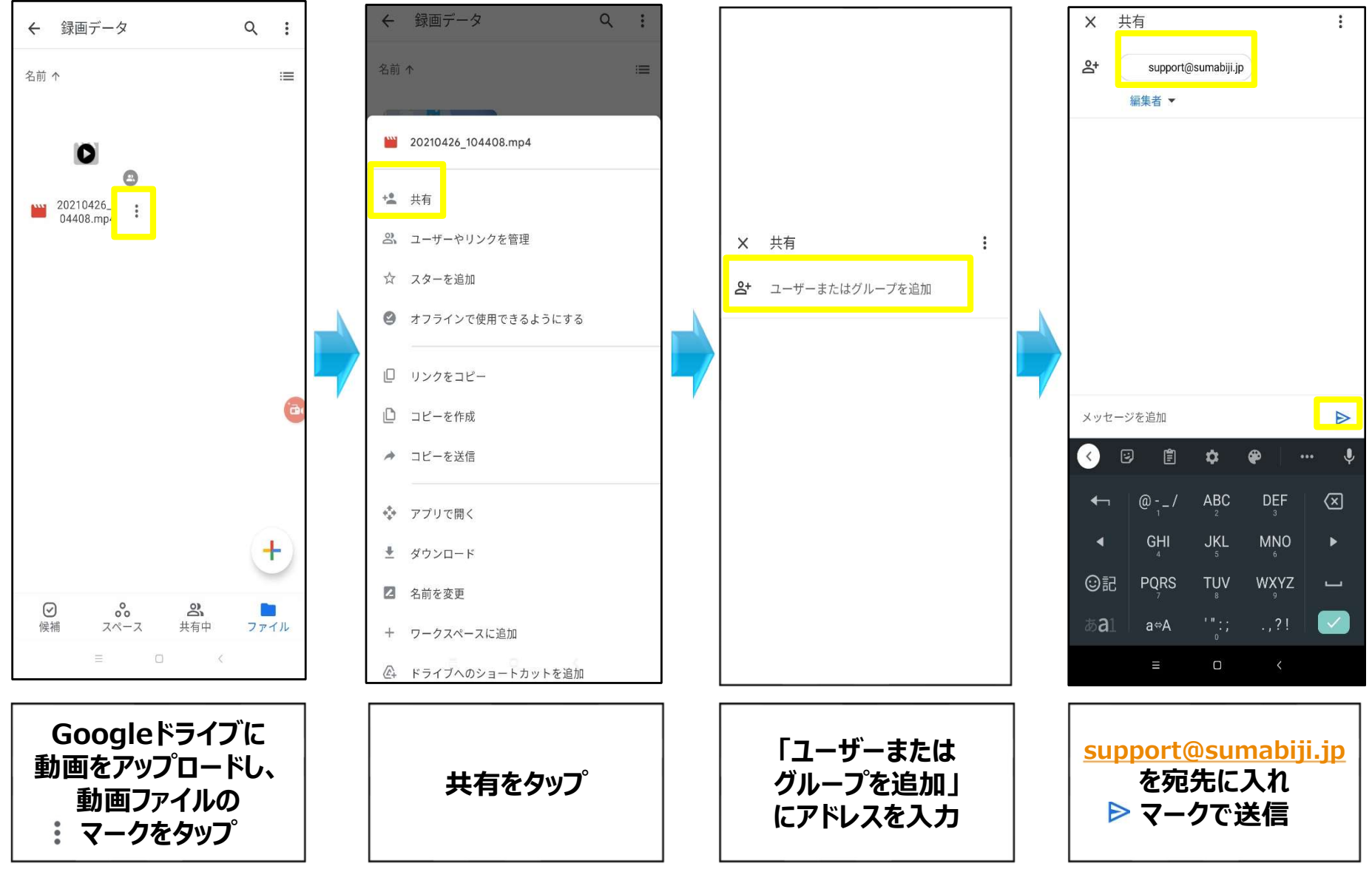

## 【参考】録画データをPCへ転送する方法 Cloud Telecom

### PCとの共有方法は以下サイトをご参照ください。

#### https://support.google.com/android/answer/9064445

| パソコンと Android デバイス間でファイルを転 |  |
|----------------------------|--|
| 送する                        |  |

Google アカウントまたは USB ケーブルを使って、パソコンとスマートフォンの間で写真や音楽などのファイル を移動できます。

重要: この手順の一部は、Android 9 以降でのみ動作します。詳しくは、お使いの Android のバージョンを確認す る方法についての説明をご覧ください。

#### 方法 1: Google アカウントを使ってファイルを移動する

Google アカウントにファイルをアップロードすると、パソコンとスマートフォンの両方で使用できます。

#### Windows の場合

スマートフォンのロックを解除します。
 USB ケーブルを使って、スマートフォンをパソコンに接続します。
 スマートフォンで [このデバイスを USB で充電中] の通知をタップします。
 [USB の使用] の下で [ファイル転送] を選択します。
 バソコン側で、ファイル転送のウィンドウが開いたら、ファイルをドラッグします。
 転送を終えたら、Windows とスマートフォンの接続を解除します。
 USB ケーブルを取り外します。

#### Mac の場合

Mac OS X 10.5 以上を搭載したパソコンが必要です。

パソコンに Android File Transfer 2 をダウンロードしてインストールします。
 Android File Transfer を聞きます(次回からは、スマートフォンを接続すると自動的に閉きます)。
 スマートフォンのロックを解除します。
 USB ケーブルを使って、スマートフォンをパソコンに接続します。
 スマートフォンで[このデバイスを USB で充電中]の通知をタッブします。
 [USB の使用]の下で[ファイル転送]を選択します。
 パソコン側で、Android File Transfer のウィンドウが聞いたら、ファイルをドラッグします。
 転送を終えたら、USB ケーブルを取り外します。

#### Chromebook

| 1. スマートフォンのロックを解除します。                                                                                       |
|----------------------------------------------------------------------------------------------------|
| 2. USB ケーブルを使って、スマートフォンを Chromebook に接続します。                                                                 |
| 3. スマートフォンのロックを解除します。                                                                                       |
| 4. スマートフォンで [このデバイスを USB で充電中] の通知をタップします。                                                                  |
| 5. [USB の使用] で [ファイル転送] を選択します。                                                                             |
| <ol> <li>Chromebook でファイル アプリが聞いたら、ファイルをドラッグします。詳しくは、Chromebook<br/>で対応しているファイル形式についての説明をご覧ください。</li> </ol> |
| 7. 転送を終えたら、USB ケーブルを取り外します。                                                                                 |